# CompSci 94 Camera Controls September 12, 2024

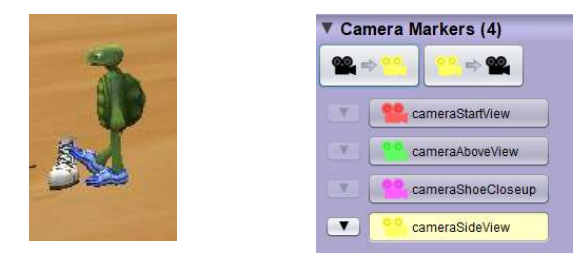

Prof. Susan Rodger

CompSci 94 Fall 2024

## Review – Parameters/Arguments Write the **tortoise kick** procedure

- It has three parameters
  - **itemKicked** of type **Prop** the item to kick
  - direction of type moveDirection the direction for the itemKicked object to move
  - howFar of type DecimalNumber the distance for the item kicked to move

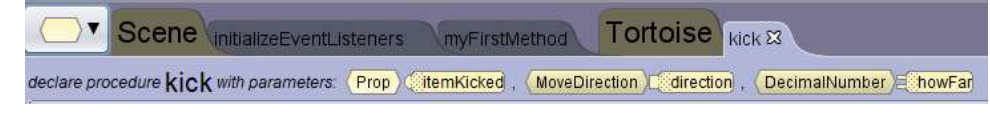

#### Announcements

- Assignment 2 due on Tuesday, Sept 17
  - Storyboard
  - Alice program
  - Make a Video talk about code, run
- How to Submit Assignment 2
  - Storyboard, Alice program, video  $\rightarrow$  Canvas
  - URL for Video  $\rightarrow$  Reflect form
- Coming– procedures for classes of objects, and properties.
- QZ06 due Tuesday by 10:05am

CompSci 94 Fall 2024 2

#### Review

Defining instruction, using parameters

• Defining the instruction

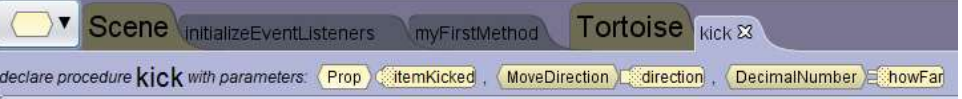

• Using the parameters in the kick code

(itemKicked move [direction], abowFar , duration add detail

4

### Review Defining instruction, using parameters

• Defining the instruction

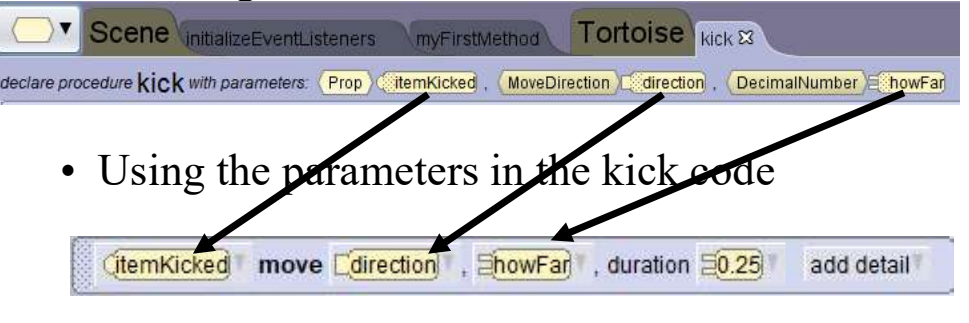

#### Review Defining instruction, Calling instruction

• Defining the instruction

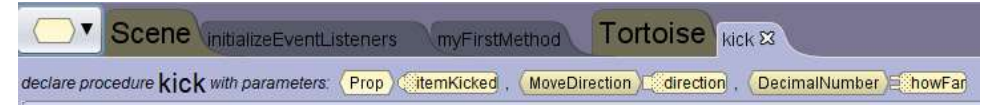

• Calling the instruction **in myFirstMethod** pass arguments to parameters

| (this.tortoise) | kick | itemKicked: (this.skull , direction: FORWARD , howFar: 5.0        |  |
|-----------------|------|-------------------------------------------------------------------|--|
| (this.tortoise) | kick | itemKicked: (this.bowlingPin), direction: [RIGHT], howFar: [10.0] |  |

CompSci 94 Fall 2024 5

CompSci 94 Fall 2024

6

#### Review Defining instruction, Calling instruction

• Defining the instruction

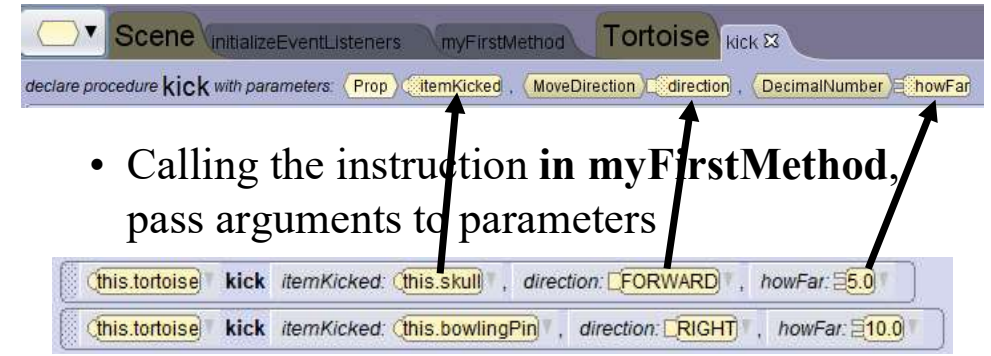

# Review

Defining instruction, Calling instruction

• Defining the instruction

declare procedure kick with parameters: (Prop.) (itemKicked , (MoveDirection)) (itemKicked , (MoveDirection))

• Calling the instruction **in myFirstMethod**, pass arguments to parameters

| 10000 | (this.tortoise) | kick | itemKicked: (this.skull |     | direction: FORWARE    | *. | howFar: 25.0    |
|-------|-----------------|------|-------------------------|-----|-----------------------|----|-----------------|
|       | (this.tortoise) | kick | itemKicked: (this.bowl  | ngl | Pin , direction: RIGH | ŋ. | , howFar: 210.0 |

#### Call second time with different arguments!

8

7

# Q1. Camera Views

- How do you line up the animals in the front in a line?
- How do I make sure the animal behind the ogre is directly behind it?

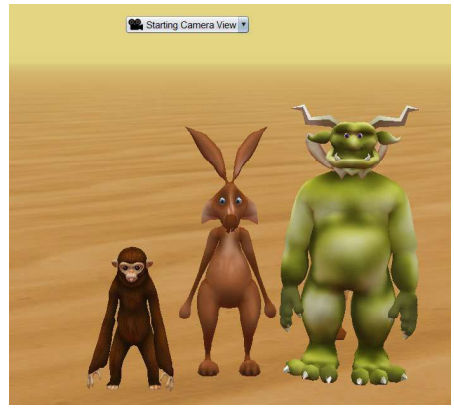

# Use 2D sideview for both

- Line up animals
- Move marchHare close to Ogre

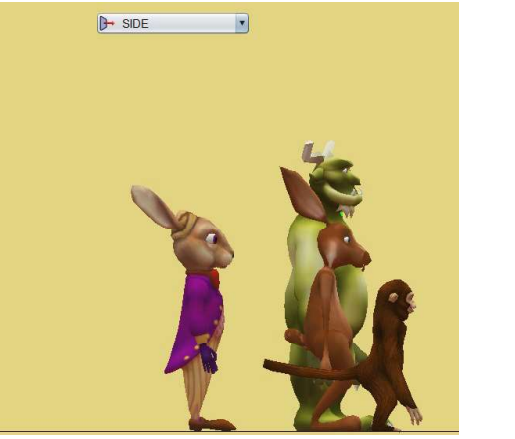

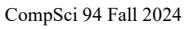

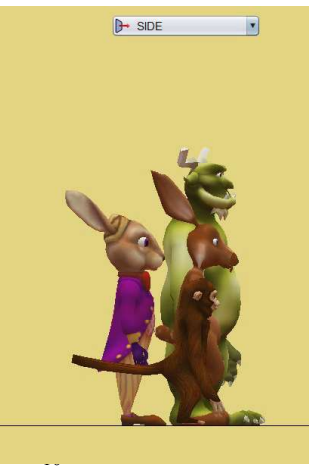

# Q2. Setup Scene

Q

• What other views can you use beside Starting Camera View?

# Q2. Setup Scene

- What other views can you use beside Starting Camera View?
  - -2D TOP view
  - -2D SIDE view
  - 2D FRONT View
  - Layout Scene View

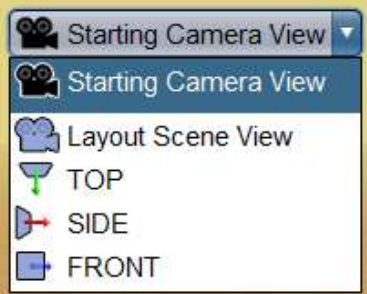

#### Q3. Camera Markers

• How does one create a camera marker?

• How does one use a Camera Marker during animation?

• How does one create a camera marker?

- Move camera to location.

- Click on add camera marker in scene setup

Q3. Camera Markers

- Give camera marker a name.
- How does one use a Camera Marker during animation?
  - Use camera with **moveAndOrientTo** instruction to change a scene.

CompSci 94 Fall 2024 13

#### Q4. More on Camera markers

- When do you add Camera markers?
- What do these buttons mean?

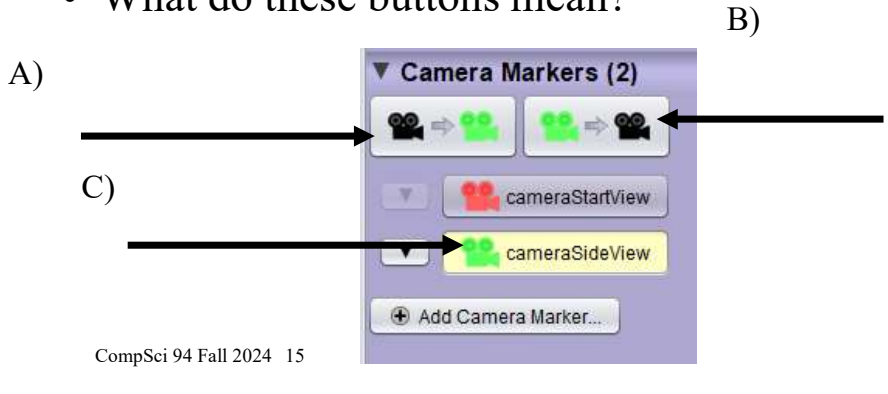

#### Q4. More on Camera markers

CompSci 94 Fall 2024

14

- When do you add Camera markers?
   LAST, after the objects are placed
- What do these buttons mean?
  A) Move camera to Camera marker
   C) Select camera marker
   C) Select camera marker
   CompSci 94 Fall 2024 16

# Q5. Setting up a CameraMarker

• How to setup camera marker for side view? - (give all the steps you would do)

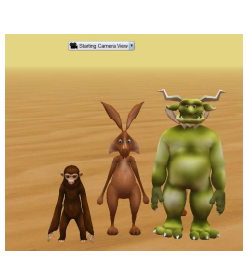

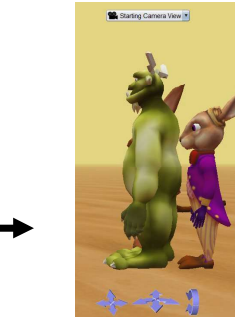

CompSci 94 Fall 2024 17

# Q5. Setting up a CameraMarker

- How to setup camera marker for side view?
  - Using one-shots, have camera **move to** hare.
  - Then camera orientToUpright
  - Camera move up 1.0
  - Camera move right 6.0
  - Camera turn left 0.25
  - Use purple arrows to adjust view.

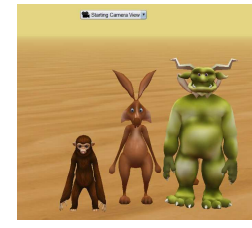

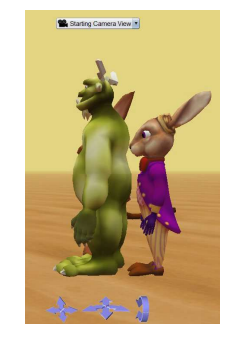

CompSci 94 Fall 2024 18

# Class Today

- Continue writing procedures with parameters
- Moving between camera views

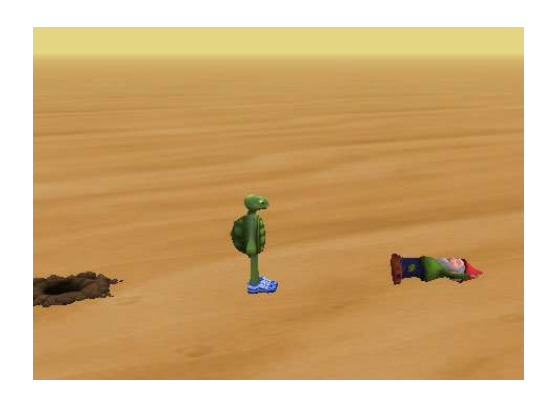

CompSci 94 Fall 2024 19